### **TUTORIAL PARA EX-ALUNO SOLICITAR DE DOCUMENTOS ACADÊMICOS**

#### 1. Como é feita a solicitação?

A partir de 2/1/2023 os processos de rotinas acadêmicas devem ser abertos pelos estudantes via SEI (sei.ufla.br) utilizando o Módulo de Peticionamento Eletrônico.

Siga as orientações da PROGRAD: https://prograd.ufla.br/discentes/rotinas-academicas

Independente da necessidade de realizar uma solicitação, neste momento, é preciso realizar o primeiro acesso, clique abaixo para ver o tutorial.

Informações gerais:

https://portalsei.ufla.br/ ou 'Como iniciar um processo'.

https://kb.ufla.br/books/manual-de-sistemas-o3k/page/primeiro-acessso-de-discente

Antes de solicitar a emissão de documentos, verifique:

Em relação às ementas, primeiramente você deve entrar no endereço <u>https://sig.ufla.br/modulos/publico/matrizes\_curriculares/index.php</u>, para verificar se as ementas estão disponíveis:

Selecionar o curso

Seleciona a sua matriz

E baixe cada ementa que já contém o código de verificação.

Caso as ementas não estejam disponíveis, ou queira solicitar outro documento, precisa cadastrar o processo no SEI, conforme descrito no número 4.

#### 2. Tem alguma taxa?

Depende do tipo de documento.

Para emissão do <u>histórico escolar</u>, no caso de ex-alunos, é cobrado o valor de R\$43,25 (quarenta e três reais e vinte e cinco centavos).

Os Programas de disciplinas (<u>ementas</u>), bem como a Matriz Curricular, estão disponíveis no endereço <u>www.sig.ufla.br</u> (não precisa fazer o login): no lado esquerdo da tela, clique em Matrizes Curriculares e Ementas, selecionar o curso e o próprio interessado pode imprimir as ementas que precisar. Caso o interessado queira ementa **assinada**, deve solicitar por

formulário próprio e é cobrado o valor de R\$8,65 (oito reais e sessenta e cinco centavos) por ementa.

#### 3. Passo a passo para a emissão da Guia do PagTesouro:

**3.1.** Acessar o endereço eletrônico <u>https://drca.ufla.br</u>/ e clicar em TAXAS.

| Militar Datca<br>Prègne Principal<br>Graduação<br>Mestrado e Doutorado<br>Lato Sensu é Residência em Saúde                  | Graduação<br>Formições sobre graduação                 | Mestrado e<br>Doutorado<br>informações socier a Pás<br>Graduação Sincur Serou | Lato Sensu e<br>Residência em<br>Saúde<br>Informações sobre a Pos<br>Graduação Jaio Sensu |  |
|----------------------------------------------------------------------------------------------------|--------------------------------------------------------|-------------------------------------------------------------------------------|-------------------------------------------------------------------------------------------|--|
| Dekonas<br>Bevaldação/Recontracimento de<br>Diplomes<br>Taxas<br>Legisleção<br>Notriclas<br>Inicio                          | Administrativo<br>Informações sotre o<br>admentarativo | Diplomas<br>Informações sobre os diplomas                                     | Taxas<br>Informações sobre as Taxas<br>Acodômicas                                         |  |
| ACCESIO A SESTIMANS<br>SIG - Sistema Integrado de Gestão<br>SIGAA - Sistema Integrado de<br>Gestão de Atividades Acadômicas | Services om Dostanue                                   |                                                                               |                                                                                           |  |

**3.2.** Seguir as orientações para emitir o documento, proceder o pagamento:

| + + 0 | O 8 Housena                               | dabetum                                                                                                  | ΞΩ                     | 9 3 |
|-------|-------------------------------------------|----------------------------------------------------------------------------------------------------|------------------------|-----|
|       |                                           |                                                                                                    |                        | -   |
|       | Acesso è leformação                       | Taxas Acadêmicas                                                                                         |                        |     |
|       | MENU DECA                                 | As taxas deverão ser pagas nas agências do Banco do Brasil, através de Guia de Recoltomento da União - G | RJ a ser preerichida e |     |
|       | Página Principal                          | Indexes are being mitter internet and a second part of a first second of and                             |                        |     |
|       | Graduação                                 | Gestala: 15251                                                                                           |                        |     |
|       | Mettrado e Doutorado                      | Nome da Unidade: Universidade Federal de Lavras                                                          |                        | -   |
|       | Lato Sensu e Residêncio em Saúde          | Código de recolhimento: 200322<br>Número de referência: 156309                                           |                        |     |
|       | Administrativo                            | Competificia (mm/assa)<br>Vencimento (difficial (assa)                                                   |                        |     |
|       | Diplomas                                  | CPF du Contribuinte                                                                                      |                        |     |
|       | Revalidação/Reconhecimento de<br>Diplomas | Nome no commounte: criptar o nome completo, sem apreviações<br>Valor principal<br>Valor notal            |                        |     |
|       | Taxati                                    | Após o preenchimento dos campos, escolha a opção "Emitir GRU" e imprima a gua a ser paga, no Banco de    | 5 Brand                |     |
|       | Legislação                                | Dirija-se à DRCA com a guia paga para solicitação do documento:                                          |                        |     |
|       | Noticias                                  | Tabela de Taxas Acadêmicas                                                                               |                        |     |
|       | inkio                                     | Serviços prestados                                                                                       | Valor (R\$)            |     |
| 1     | ACTIVO A VIRTUMAS                         | Cartificado de Especializacilo ( ato Garau ( 29 Ma )                                                     | 60.00                  |     |

Clicar no link correspondente ao serviço desejado.

# Após o pagamento, salvar o comprovante para anexar no peticionamento que deve ser realizado no SEI

#### 4. Passo a passo para o egresso solicitar a emissão do documento no SEI

**4.1.** Para protocolar a sua solicitação, acesse o portal SEI no link a seguir: <u>https://portalsei.ufla.br/</u>.

**4.2.** Em "usuário externo", faça seu login.

Atenção: caso seja o primeiro acesso ao sistema, verifique o tutorial para primeiro acesso no link a seguir: https://kb.ufla.br/books/manual-de-sistemas-o3k/page/primeiro-acesso-

4.3. Ao acessar o sistema (SEI),

clique em "menu" (canto direito superior da tela).

Do lado esquerdo, clique em "peticionamento"

"processo novo".

Selecione a opção "Graduação: Emissão de Documentos"

**4.4.** Atenção para o preenchimento:

- Especificação: informe o curso e seu nome completo.

- Documento principal: clique em: Grad.: Requerimento para emissão de documentos (clique aqui para editar conteúdo)

preencha os dados solicitados

selecione o tipo de documento que quer solicitar

Salvar

Assinar

Documentos complementares (egresso, incluir o comprovante de pagamento)

(aluno ativo não precisa pagar nem incluir documento)

Escolher arquivo

Tipo de documento: Comprovante de recolhimento de taxas

## Complemento tipo de documento: Comprovante

Formato: nato-digital

Clique em Adicionar

Clique em Peticionar

| sel                                                          |                                                                                                    |              |                                                                      |                                                                                         |                                                                             |                                                                  |                                                                  |                              |
|--------------------------------------------------------------|----------------------------------------------------------------------------------------------------|--------------|----------------------------------------------------------------------|-----------------------------------------------------------------------------------------|-----------------------------------------------------------------------------|------------------------------------------------------------------|------------------------------------------------------------------|------------------------------|
| Cadride de Lonson Talances<br>Marca Talance<br>Marca Talance | Peticionamento de Processo N                                                                                                    | lavo         |                                                                      |                                                                                         |                                                                             |                                                                  |                                                                  | -                            |
| Policieumo                                                   | <ul> <li>Considering on a strain of the second strain of the second</li></ul> | and research | initian aprinte trans<br>18 milionarie Provin<br>19 milionarie Jacob | ni, maanti in yoo yoo yooyi yo<br>anti-maanti in yoo yoo yoo yoo<br>maa yoo yoo yoo yoo | pro-tamos de intractario per la como de<br>ante contras contrastas de forma | angeroek tantat is ke ortsa katol kere<br>Indensi katol kerena k | i andro matasi se tonglo m pr<br>Generati i antinio franci is at | r, m. rus titis i<br>Mata ik |
|                                                              | Caperting do search produce of another                                                                                                    |              |                                                                      |                                                                                         |                                                                             |                                                                  |                                                                  |                              |
|                                                              | Electronic and the second second           | ********     | Papelers (eggs)                                                      | n etter en societ i filmensen a en so<br>her societare<br>des Stranton et 12:20000      | ungensk Stiffens in klasse av fransvisission                                | enne stalik instantala katira an armir i                         | lino, ya putel eki-ke i putya                                    | incente en                   |
|                                                              |                                                                                                    | •            | Campionentis de Tajo<br>Naprileve (Legal 🚺<br>Internez de Desput     | der Dessenantion 🖬                                                                      |                                                                             |                                                                  |                                                                  |                              |
|                                                              | Total di Spine                                                                                                    |              | i lasti                                                              |                                                                                         |                                                                             | Watch Come                                                       | lean (                                                           |                              |